# 禁煙トライアル事業 ID取得および申込手順

### ①ログイン方法 <u>https://www2.kenkoujin.jp/assen/users/sign\_in/red</u>

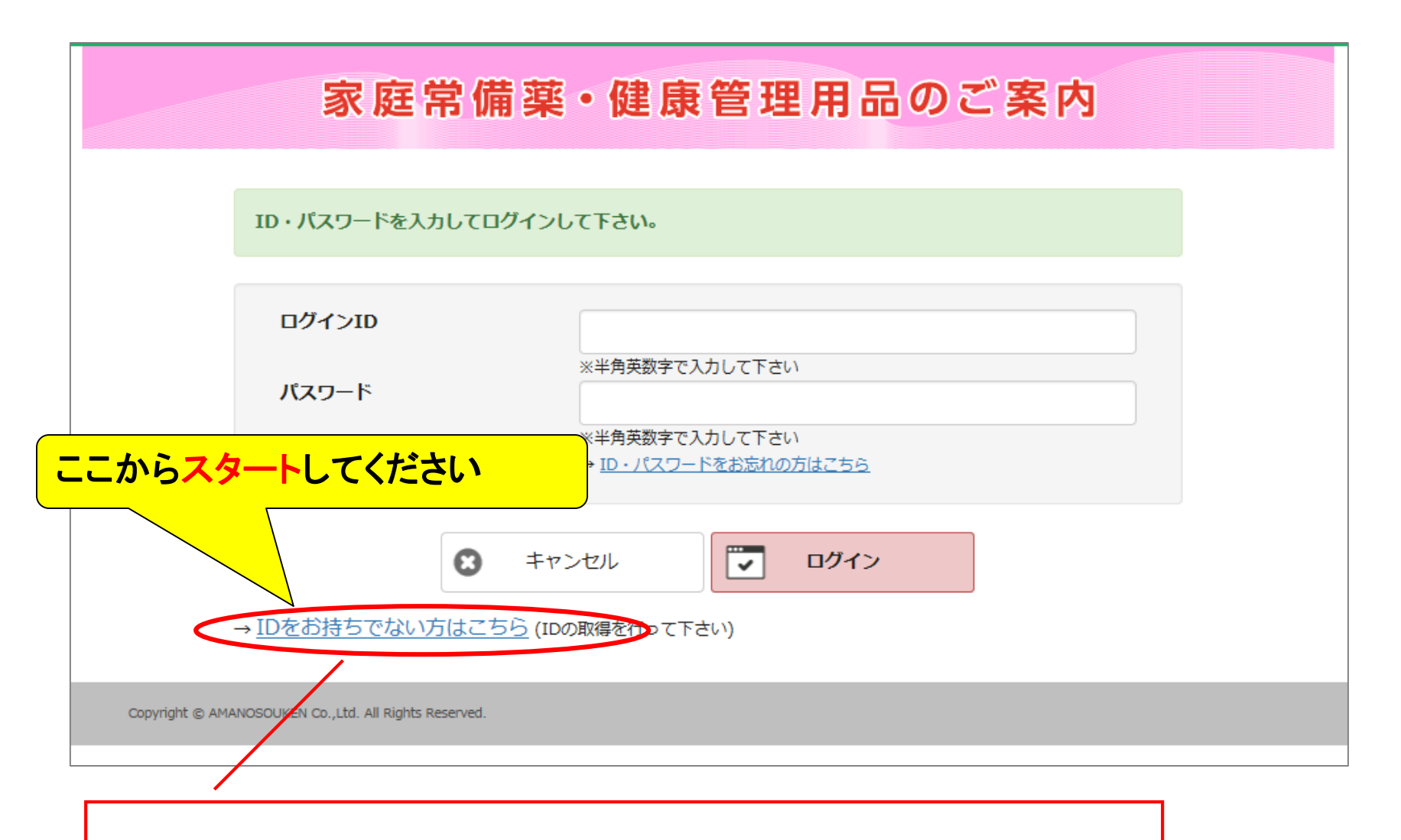

こちらからログインIDの発行とパスワードの設定を行います。

### ①ログイン方法

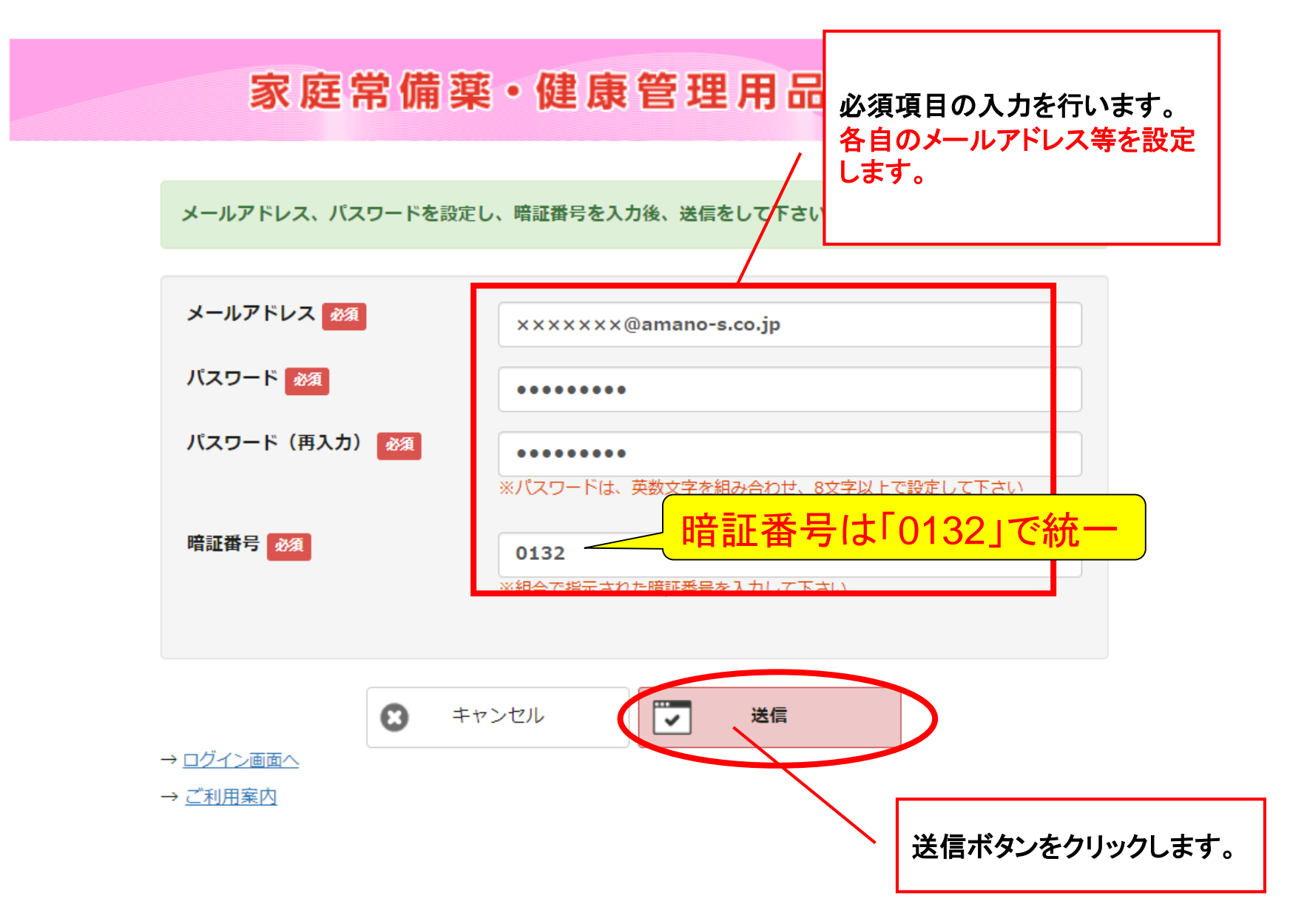

### ①ログイン方法

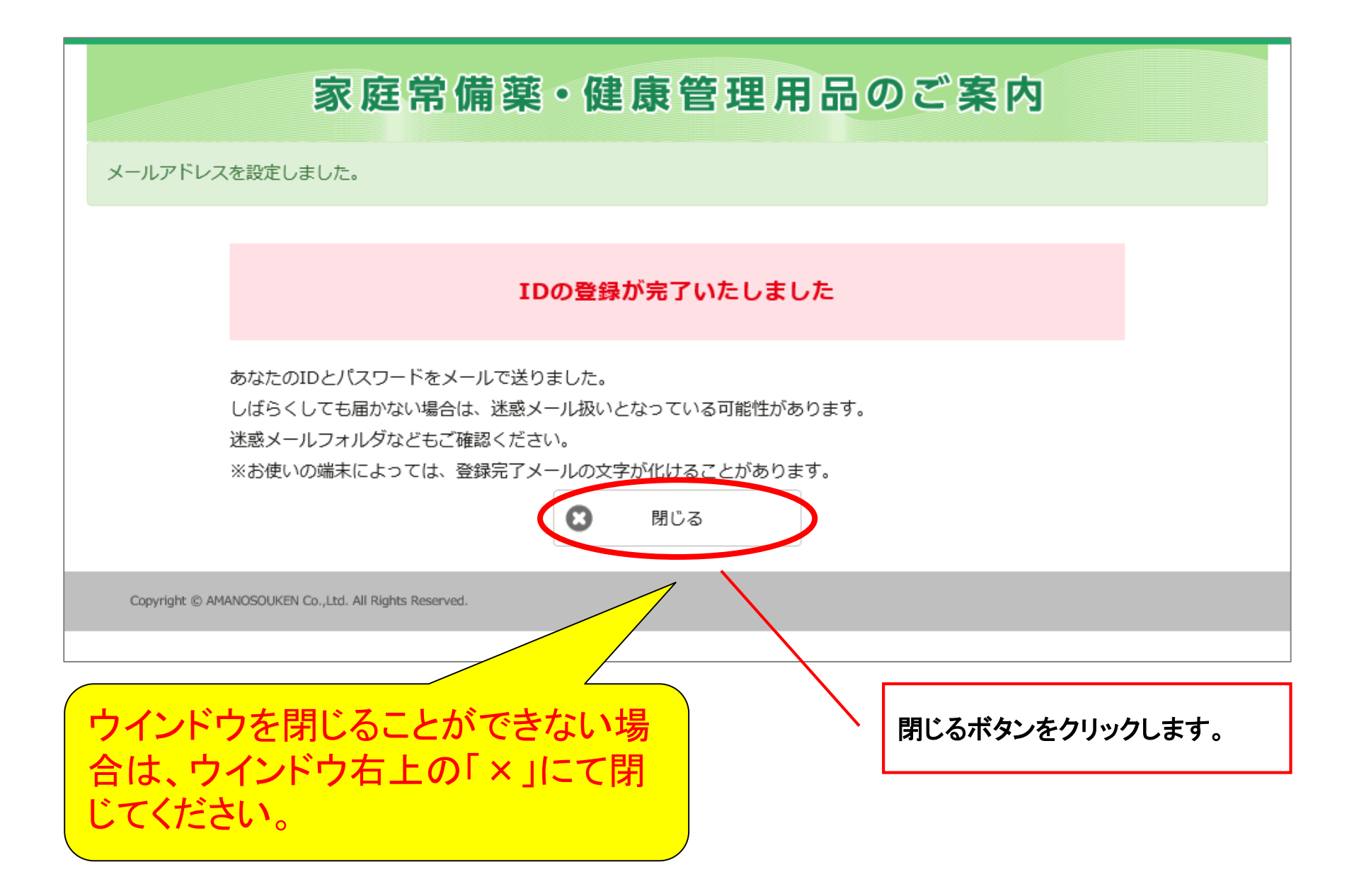

# ①ログイン方法

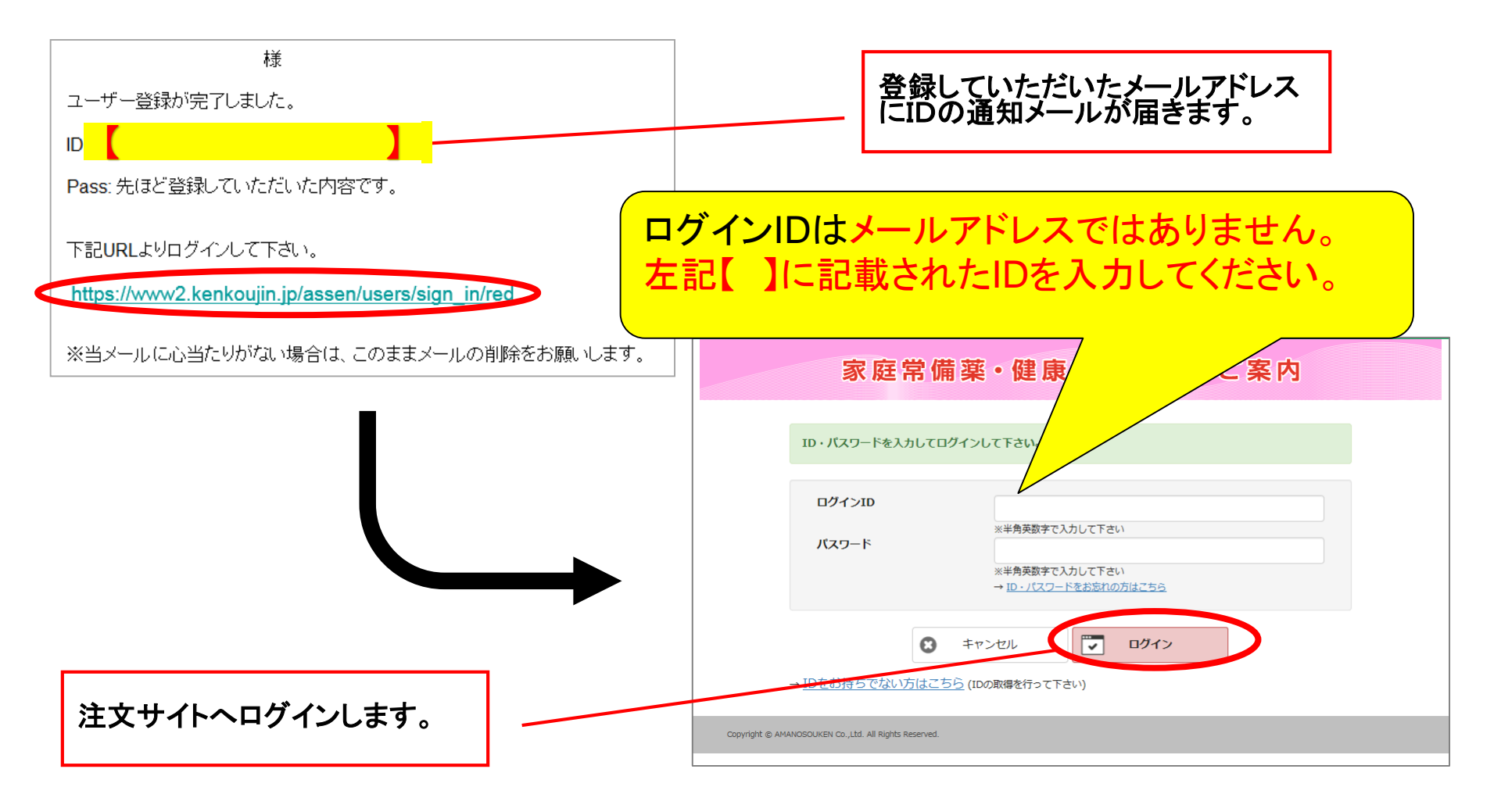

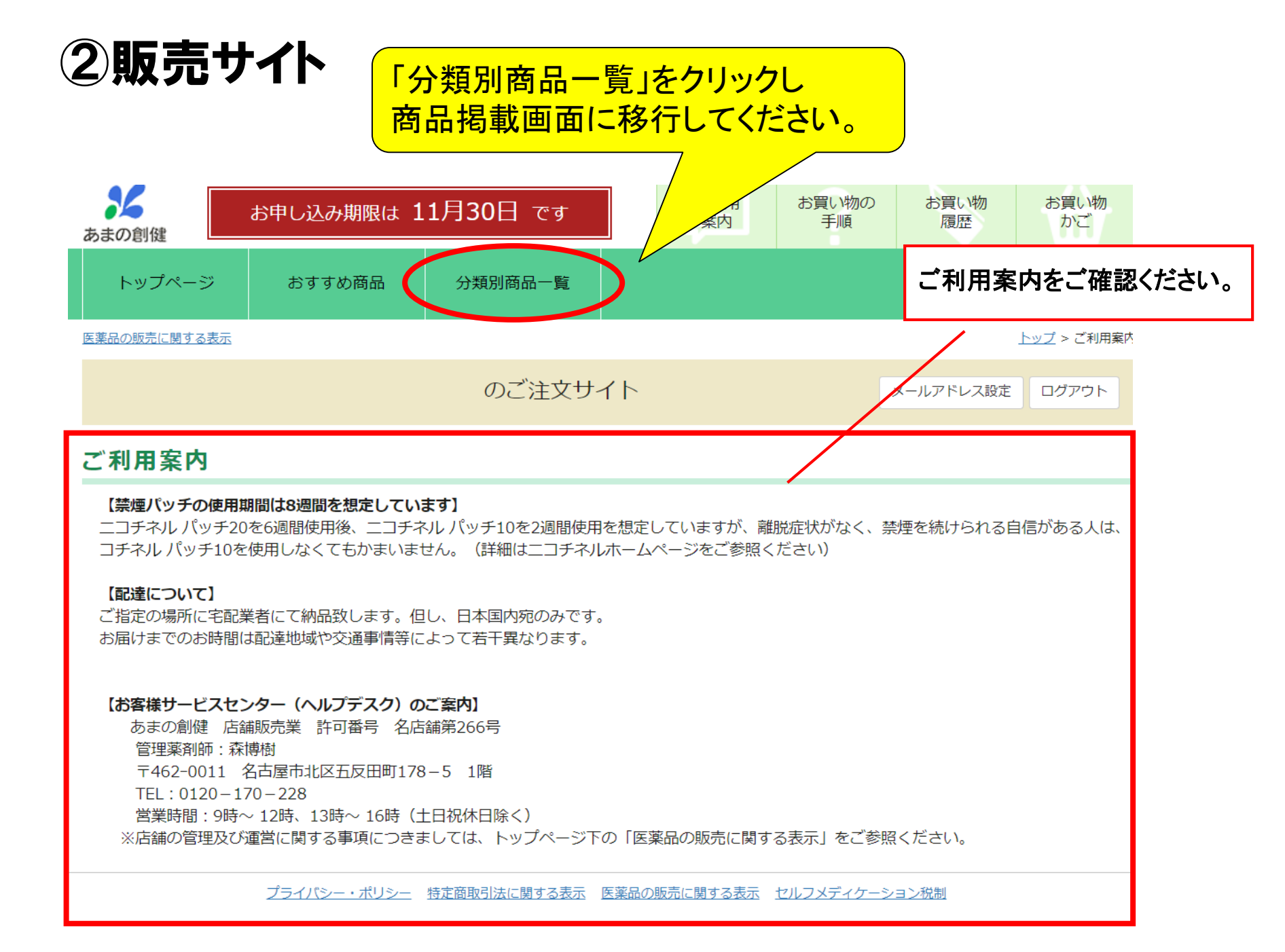

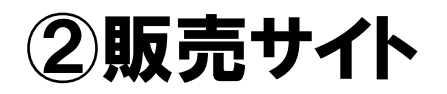

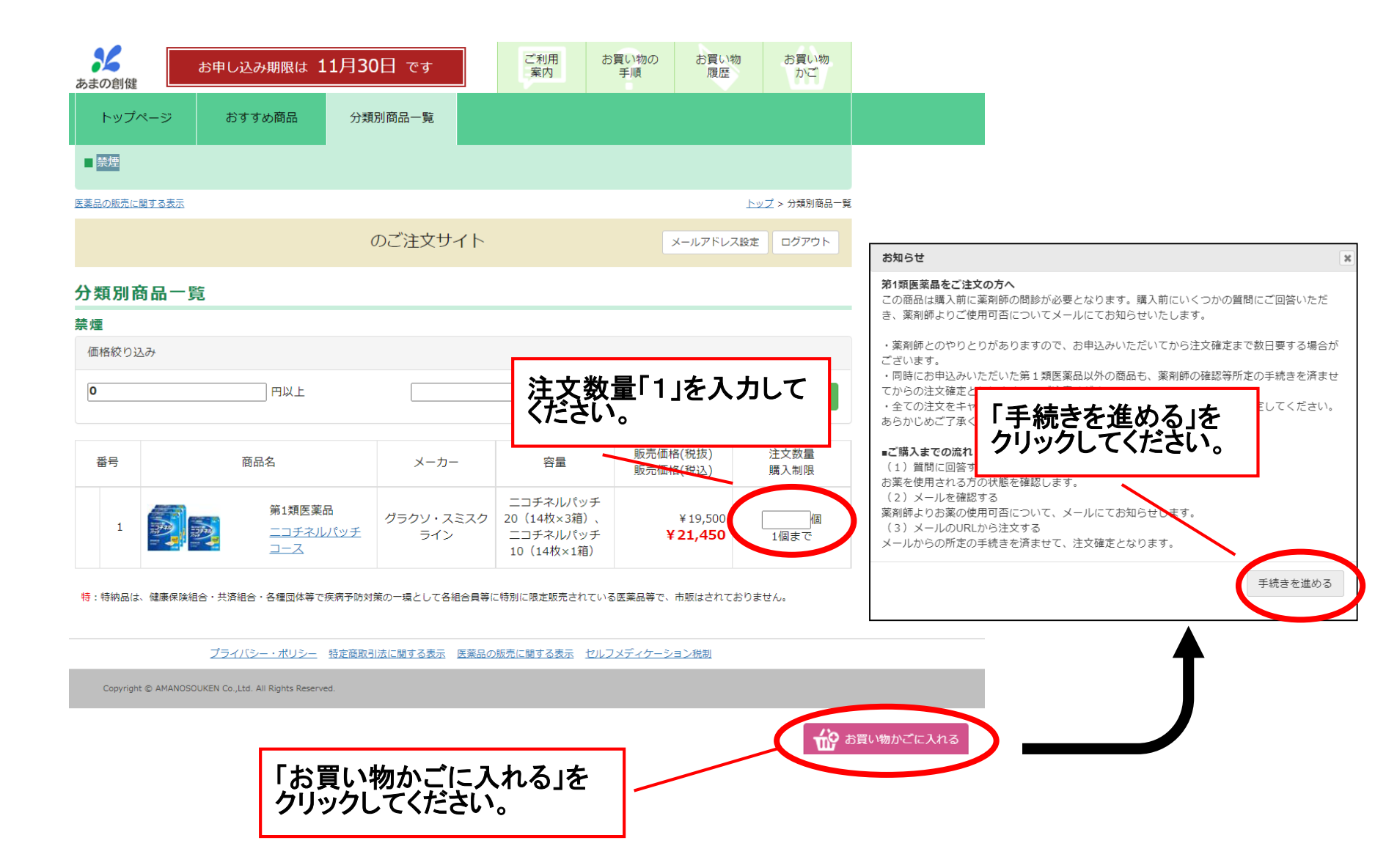

# ③お買い物かごの中身

| トップページ                                       | おすすめ商品                | 分類別商品一覧                                         |                                                           |                      |                                         |                            |              |
|----------------------------------------------|-----------------------|-------------------------------------------------|-----------------------------------------------------------|----------------------|-----------------------------------------|----------------------------|--------------|
| 医薬品の販売に関する表示                                 |                       |                                                 |                                                           |                      | בעל                                     | <u>プ</u> > <u>分類別商品一覧</u>  | > お買い物かご     |
|                                              |                       | のご注文サ                                           | イト                                                        |                      | メール                                     | アドレス設定                     | ログアウト        |
| お買い物かご                                       | の中身                   |                                                 |                                                           |                      |                                         |                            |              |
| 1.お買い物かごの中身                                  | 身 2.ご注文者              | 情報・お届け先                                         | 3.確認                                                      |                      | 4.注文                                    | 完了                         |              |
|                                              | 商品名                   | メーカー                                            | 容量                                                        | 価格(税抜)<br>価格(税込)     | 数量<br>購入制限                              | 価格(税抜)<br>小計(税込)           |              |
|                                              | 第1類医薬品<br>ニコチネルパッチコース | グラクソ・スミ<br>スクライン                                | ニコチネルパ<br>ッチ20(14<br>枚×3箱)、ニ<br>コチネルパッ<br>チ10(14枚<br>×1箱) | ¥ 19,500<br>¥ 21,450 | <b>1</b> 個まで                            | ¥19,50<br>¥21,45           | 0<br>)<br>削除 |
| 商品合計<br>消費税額<br>送料<br>振込手数料<br>補助金<br>自己負担金額 | 21)                   | ¥19,500<br>¥1,950<br>¥0<br>¥0<br>△¥21,450<br>¥0 |                                                           |                      | (1) (1) (1) (1) (1) (1) (1) (1) (1) (1) | お届け先の入力<br>、力をして、ご注<br>5い。 | 文手続き         |
| の又仏金額(祝)                                     | 达)                    | ŧυ                                              |                                                           |                      |                                         |                            |              |
|                                              |                       |                                                 |                                                           | 一門い                  |                                         |                            |              |

### ④商品情報の確認

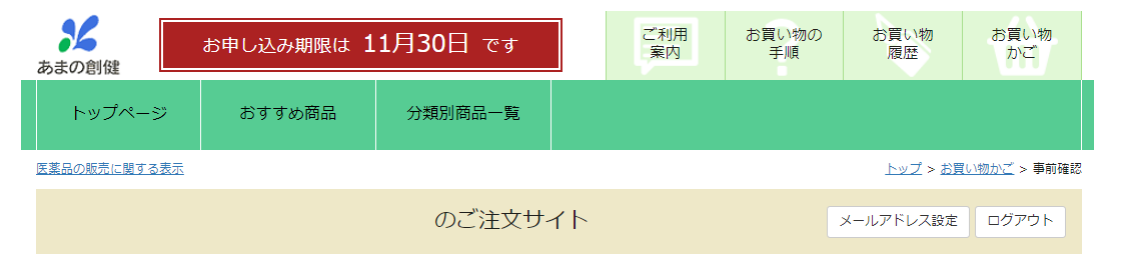

#### ニコチネルパッチコース ニコチネルパッチ20(14枚×3箱)、ニコチネルパッチ10 (14枚×1箱)

メーカー **グラクソ・スミスクライン** 第1類医薬品

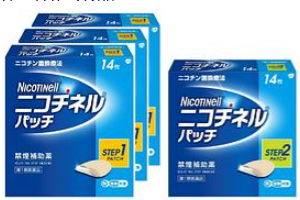

#### 製品の特徴

●ニコチネル パッチ20・ニコチネル パッチ10は, タバコをやめたい人のための医薬品です。

●禁煙時のイライラ・集中困難などの症状を緩和し, 禁煙を成功に導くことを目的とした禁煙補助薬です。 (タバコを嫌いにさせる作用はありません。)

●1日1回貼るだけの簡単な使用方法で,あなたの禁煙をサポートします。

●シンプルな2ステップの禁煙プログラムにより、約2ヵ月で、あなたを無理のない禁煙へと導きます。

●独自の経皮吸収治療システム(※)により,禁煙に必要なレベルのニコチンを安定して皮ふへ放出します。(※TTS)

#### 使用上**の注**意

■してはいけないこと(守らないと現在の症状が悪化したり、副作用が起こりやすくなります。) 製造販売会社 グラクソ・スミスクライン・コンシューマー・ヘルスケア・ジャパン株式会社 東京都港区赤坂1-8-1

剤形

貼付剤

**リスク区分** 第1類医薬品

上記内容を確認 ・了承の上購入するを クリックしてください。

#### 【セルフメディケーション税制対象商品】

特 :特納品 健康保険組合・共済組合・各種団体等で、疾病予防対策の一環として、各組合員等に特別に限定販売されている医薬品等で、市販はされておりま せん。

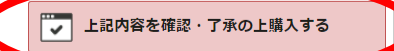

戻る

# ⑤購入前確認事項(状況確認)

| <b>メ</b><br>あまの創健                                       | お申し込み期限は 1                                                 | 1月30日 です                                                    | ご利用<br>案内                     | お買い物の<br>手順 | お買い物<br>履歴             | お買い物<br>かご          |
|---------------------------------------------------------|------------------------------------------------------------|-------------------------------------------------------------|-------------------------------|-------------|------------------------|---------------------|
| トップページ                                                  | おすすめ商品                                                     | 分類別商品一覧                                                     |                               |             |                        |                     |
| 薬品の販売に関する表示                                             |                                                            |                                                             |                               |             | <u>トップ</u> > <u>お買</u> | <u>い物かご</u> > 事前確認  |
|                                                         |                                                            | のご注文サイト                                                     | $\vdash$                      |             | メールアドレス設定              | ログアウト               |
| <購入前の商品別確認                                              | 8事項>>                                                      |                                                             |                               |             |                        |                     |
| 入前に各質問にお答え                                              | いただきたいと思います                                                | 。該当項目にチェックしてく                                               | ださい。                          |             |                        |                     |
| タバコを吸ったことが                                              | 「ない、あるいは、現在は                                               | タバコを吸っていない                                                  |                               |             |                        |                     |
| 他のニコチン製剤を使                                              | 囲している                                                      |                                                             |                               |             |                        |                     |
| 妊娠、または妊娠して                                              | こいるかもしれない                                                  |                                                             |                               |             |                        |                     |
| 重い心臓病がある(3ヵ                                             | 月以内に心筋梗塞の発作                                                | を起こした、重い狭心症と医                                               | 師に診断された、重い                    | ハ不整脈と医師に    | :診断された)                |                     |
| 医師に急性期脳血管障                                              | 語(脳梗塞、脳出血等)と                                               | 診断された                                                       |                               |             |                        |                     |
| うつ病と診断されたこ                                              | とがある                                                       |                                                             |                               |             |                        |                     |
| 授乳中である                                                  |                                                            |                                                             |                               |             |                        |                     |
| このお薬またはこのお                                              | )薬の成分によるアレルギ                                               | ー症状(発疹・発赤、かゆみ、                                              | 浮腫等)を起こしたこ                    | ことがある       |                        |                     |
| ニコチンガムを使用中                                              | っである                                                       |                                                             |                               |             |                        |                     |
| )使用部位に湿疹、かぶ                                             | いれ、傷口がある                                                   |                                                             |                               |             |                        |                     |
| リサウナを使用したり、                                             | はげしい運動をする                                                  |                                                             |                               |             |                        |                     |
| ]医即の治療を受けてい<br>- 他の夢ちは男にていて                             | 10                                                         |                                                             |                               |             |                        |                     |
| ]1世の楽を使用している<br>つ65支Nトでちる                               | )                                                          |                                                             | 問診                            | 内容を         | 確認し、                   | 確認事                 |
| 」0.57 以上でのる                                             |                                                            |                                                             |                               |             |                        |                     |
| 」2013 不過 Cのつ<br>1薬などによりアレルギ                             | ー症状を起こしたことが                                                | あろ                                                          | しん                            | い场合         | はクリック                  |                     |
| 」(1997)<br>二医師から心臓疾患(心)<br>細胞腫、糖尿病(インス)<br>神経筋接合部疾患(重症) | 遊びを建てったことが<br>筋梗塞、狭心症、不整脈等<br>リン製剤を使用しているJ<br>筋無力症、イートン・ラン | シー<br>等)、脳血管障害(脳梗塞、脳出<br>、)、消化性潰瘍、肝・腎機能 <br>ンバート症候群)の診断を受け; | 1血等)、末梢血管障害<br>障害、全身性皮ふり<br>た |             | 「血圧、甲状腺<br>ふ炎、湿疹性皮ふ炎   | 機能亢進、褐色<br>等)、てんかん、 |
| □発熱している                                                 | _                                                          |                                                             |                               |             |                        |                     |
|                                                         |                                                            | 全ての項目に該当しません                                                | <b>G</b> <sup>[]</sup>        | ₹3          |                        |                     |

#### ⑤購入前確認事項(問診)

| あまの創         | 川健                     | お申し込み期限は                             | 11月30日 です                           | ご利用<br>案内 | お買い物の<br>手順 | お買い物<br>履歴             | お買い物<br>かご         |       |
|--------------|------------------------|--------------------------------------|-------------------------------------|-----------|-------------|------------------------|--------------------|-------|
| トッ           | リプページ                  | おすすめ商品                               | 分類別商品一覧                             |           |             |                        |                    |       |
| <u>医薬品の販</u> | <u>売に関する表示</u>         |                                      |                                     |           |             | <u>トップ</u> > <u>お買</u> | <u>い物かご</u> > 事前確認 |       |
|              |                        |                                      | のご注文サイト                             |           |             | メールアドレス設定              | ログアウト              |       |
| <<使用         | 者の状態等の                 | 確認>>                                 |                                     |           |             |                        |                    |       |
| 購入前に         | 各質問にお答                 | えいただきたいと思います                         | す。                                  |           |             |                        |                    |       |
| 質問1          | 年齢を入力し                 | してください                               |                                     |           |             |                        |                    |       |
| 質問2          | <br>性別を選択し<br>○男性 ○女†  | <br>してください<br>性                      |                                     |           |             |                        |                    |       |
| 質問3          | ご使用中の图<br>○はい ○いい      | E薬品はありますか?<br>いえ                     |                                     |           |             |                        |                    |       |
| 質問4          | 質問3で、"(;               | ょい"とお答えした方、現 <sup>;</sup>            | 在使用している医薬品の名前をフ                     | 、カしてください  |             |                        |                    |       |
| 質問5          | └<br>症状がありま<br>○はい ○いい | ますか ?<br>いえ                          |                                     |           |             |                        |                    |       |
| 質問6          | 質問5で、"(:               | はい"とお答えした方、症:                        | 状を入力してください                          |           |             |                        |                    |       |
| 質問7          | 質問6で、症                 |                                      | 、医師の診断を受けましたか?(                     | 症状をお答えいたた | だいていない方は    | :、"いいえ"をチェッ            | クしてくださ             |       |
| 質問10         | (.))<br>質問9で、"(:       | はい"とお答えした方、現<br>                     | 在かかっている疾病名を入力して                     | こください     |             |                        |                    |       |
| 質問11         | └<br>現在、妊娠し<br>○はい ○いし | 」<br>っていますか?(可能性を;<br>いえ             | 含みます、男性の方は"いいえ"を                    | チェックしてくだ  | さい)         |                        |                    |       |
| 質問12         | 質問11で、'                | 'はい"とお答えした方、対                        | 壬娠週数を入力してください                       |           |             |                        |                    |       |
| 質問13         | <br>現在、授乳中<br>○はい ○いし  | ーーーーーーーーーーーーーーーーーーーーーーーーーーーーーーーーーーーー | "いいえ"をチェックしてください                    | N .       |             |                        |                    |       |
| 質問14         | この医薬品の<br>〇はい 〇いし      | D使用経験はありますか?<br>ハえ                   |                                     |           |             |                        |                    |       |
| 質問15         | 質問14で、'<br>カしてくださ      | 'はい"とお答えした方、こ<br>さい(副作用経験がない場合       | この医薬品の副作用経験はありま<br>合は"なし"と入力してください) | 全17       | 問を入         | 、カし「ス                  | 次へ」                | をクリック |
| 質問16         | その他、薬剤<br>○はい ○い(      |                                      | 5りますか?                              |           |             |                        |                    |       |
| 質問17         | 質問16で、'                | 'はい"とお答えした方、柎                        | 目談したい内容を入力してくださ                     | U         |             |                        |                    |       |
|              | ·                      |                                      |                                     | -         |             |                        |                    |       |
|              |                        |                                      | / 次へ (                              | 戻る        |             |                        |                    |       |

#### ⑥ご注文者情報・お届け先

必須項目を入力してください。 のご注文サイト お届け先をご入力ください 1.お買い物かごの中身 2.ご注文者情報・お届け先 3.確認 4.注文完了 ご注文者情報とお届け先 ご注文者情報 氏名 必須 例: 天野 太郎 天野 太郎 氏名カナ 必須 例: アマノ タロウ アマノ タロウ メールアドレス m no-s.co.jp 郵便番号 必須 461 0001 郵便番号から住所を検索 日中連絡のつきやすい電話番号 住所必須 を入力してください。 アパート・マンション名等 電話番号 必須 052-931-0101 保険証情報を入力してください。 保険証記号 必須 10 ※【32270415】は保険者番号の 保険証番号 必須 1111 ため入力時にご注意ください。

#### ⑥ご注文者情報・お届け先

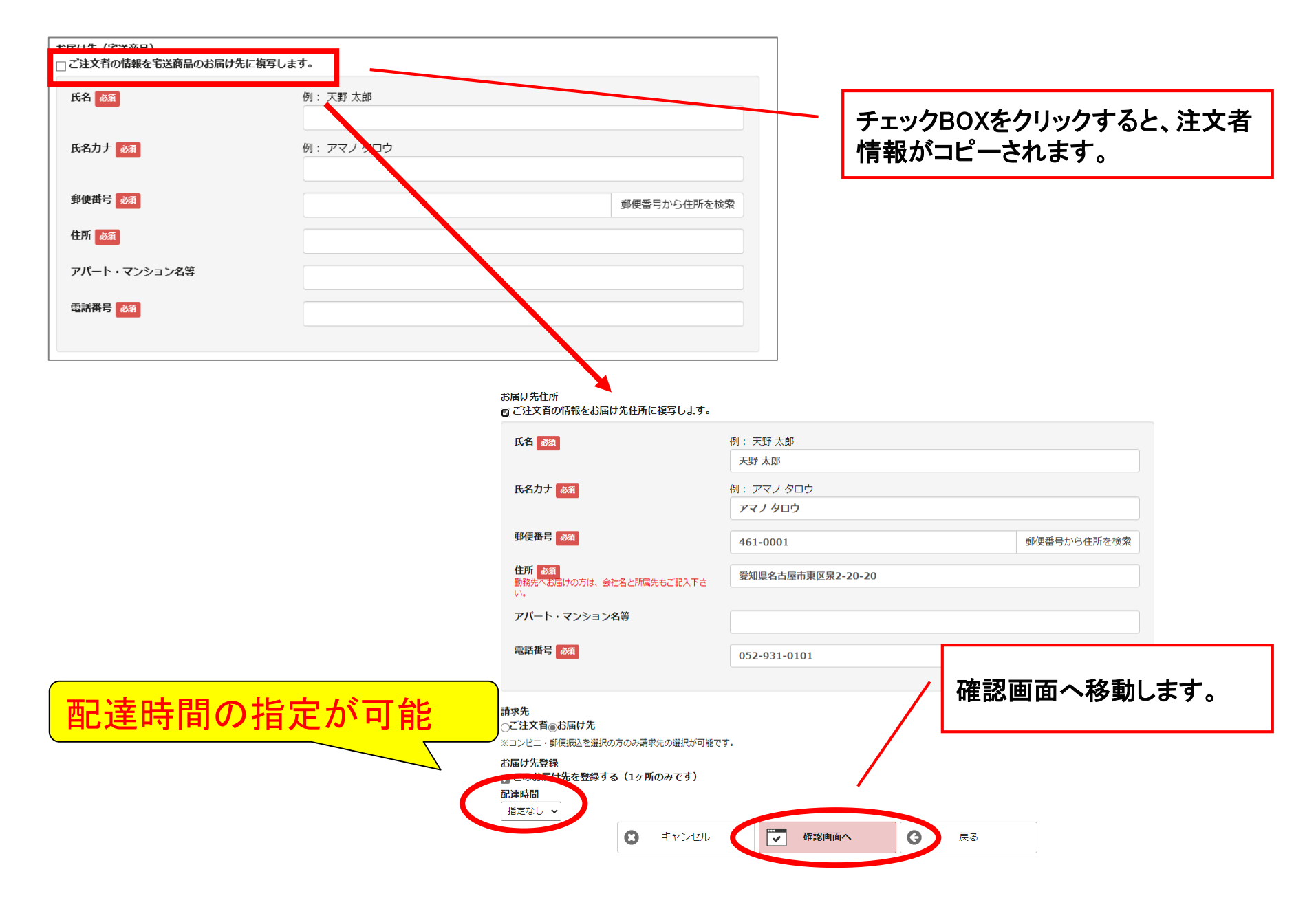

# ⑦予約内容確認

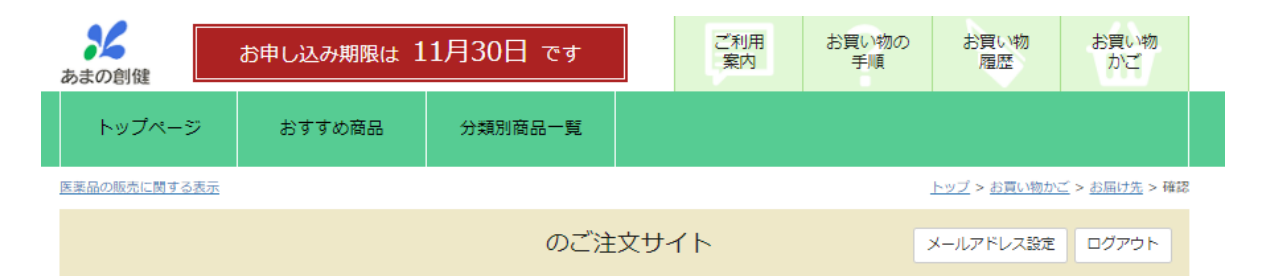

#### ご注文内容をご確認ください

| 1.お買い物かごの中身 |               | 2.ご注文者情報・お届け先  | 3.確認             |                                                           | 4                  | .注文完了 |                      |
|-------------|---------------|----------------|------------------|-----------------------------------------------------------|--------------------|-------|----------------------|
|             | 商品名           |                | メーカー             | 容量                                                        | 価格(税抜)<br>価格(税込)   | 数量    | 小計(税抜)<br>小計(税込)     |
|             | 第1類医薬<br>ニコチネ | 総品<br>いレパッチコース | グラクソ・スミ<br>スクライン | ニコチネルパ<br>ッチ20(14<br>枚×3箱)、<br>ニコチネルパ<br>ッチ10(14<br>枚×1箱) | ¥19,500<br>¥21,450 | 1 個   | ¥ 19,500<br>¥ 21,450 |

| お届け先<br>氏名<br>フリガナ<br>emailアドレス<br>お届け先の住所<br>郵便番号 | 天野 太郎 様<br>アマノ タロウ 様<br>matsuoka_t@amano-s.co.jp<br>461-0001 | 商品合計<br>消費税額<br>送料<br>振込手数料<br>補助金<br>自己負担金額<br>お支払金額(税込) | ¥19,500<br>¥1,950<br>¥0<br>∆¥21,450<br>¥0<br><b>¥0</b> |
|----------------------------------------------------|--------------------------------------------------------------|-----------------------------------------------------------|--------------------------------------------------------|
| 住所                                                 | 愛知県名古屋市東区泉2-20-<br>20                                        |                                                           |                                                        |
|                                                    |                                                              | 予約する かんの                                                  | ハックトイイ                                                 |
| 電話番号                                               | 052-931-0101                                                 | 「予約する」をク                                                  | リックしてく                                                 |
| 電話番号<br>配達時間                                       |                                                              | 「予約する」をクレーださい。                                            | リックしてく                                                 |
| 電話番号<br>配達時間                                       | 052-931-0101<br>指定なし                                         | 「予約する」をク<br>ださい。                                          | リックしてく                                                 |

### ⑦予約完了

#### 注文完了

| 1.お買い物かごの中身 | 2.ご注文者情報・お屈け先                              | 3.確認                                    | 4.予約完了 |
|-------------|--------------------------------------------|-----------------------------------------|--------|
|             | ありがとうございました。注<br>薬剤師からのメール<br>【ご注文は確定し     | 主文の予約を受け付けました。<br>をお待ちください。<br>していません。】 |        |
| k           | 薬剤師から第1類医薬品のご使用可<br>↓<br>ールから所定のお手続きを済ませてい | 否についてメールを送付いたします。<br>かただくことで、ご注文確定となります | •      |

| 商品名                   | メーカー             | 容量                                                        | 価格(税抜)<br>価格(税込)     | 数量   | 小計(税抜)<br>小計(税込)   |
|-----------------------|------------------|-----------------------------------------------------------|----------------------|------|--------------------|
| 第1類医薬品<br>ニコチネルパッチコース | グラクソ・スミ<br>スクライン | ニコチネルパ<br>ッチ20(14<br>枚×3箱)、<br>ニコチネルパ<br>ッチ10(14<br>枚×1箱) | ¥ 19,500<br>¥ 21,450 | 1 (6 | ¥19,500<br>¥21,450 |

| お届け先<br><sub>氏名</sub><br>フリガナ<br>郵便番号<br>住所 | 天野 太郎 様<br>アマノ タロウ 様<br>461-0001<br>愛知県名古屋市東区泉2-20-<br>20 |        | 商品合計<br>消費税額<br>送料<br>振込手数料<br>補助金<br>自己負担金額<br>お支払金額(税込) | ¥19,500<br>¥1,950<br>¥0<br>↓¥21,450<br>¥0<br><b>¥0</b> |                                     |
|---------------------------------------------|-----------------------------------------------------------|--------|-----------------------------------------------------------|--------------------------------------------------------|-------------------------------------|
| 電話番号                                        | 052-931-0101                                              |        |                                                           |                                                        | した共文の人にアの                           |
| 配達時間                                        | 指定なし                                                      |        |                                                           | で利情報をも                                                 | をに共済組合にて組<br>確認を行います。               |
|                                             | 20                                                        | ページを印刷 |                                                           | 確認が取れた<br>健の薬剤師。<br>レス宛に連絡                             | こ万より順にあまの創<br>より登録したメールアド<br>Aをします。 |

#### ⑧問診確認完了

| 大阪府市町村職員共済組合                                                                 |                                      |                             |                                    |
|------------------------------------------------------------------------------|--------------------------------------|-----------------------------|------------------------------------|
| 天野 様                                                                         |                                      |                             |                                    |
|                                                                              |                                      |                             |                                    |
| 、「「「「「「「」」」」」)」)」)」)」)」)」)」)」)」)」)」)」)」)                                     |                                      |                             |                                    |
| ら注文を確定してください。<br>なお、本日より7日間経過時までに、ご注<br>文の全商品をキャンセルさせていただきま<br>あらかじめごて運ください。 | *さい.                                 |                             |                                    |
|                                                                              |                                      |                             |                                    |
| ※ご対応時間:9時~12時、13時~16時(休業日 土日祝日)                                              |                                      |                             |                                    |
| 確認 URL https://www2.kenkoujin.jp/assen/users/sign in/red                     | まの創健 お申し込                            | ムみ期限は 11月30日 です             | ご利用 お買い物の お買い物 お買い物<br>案内 手順 履歴 カご |
|                                                                              | トップページ おす                            | すめ商品 分類別商品一覧                |                                    |
|                                                                              | 医薬品の販売に関する表示                         |                             |                                    |
|                                                                              |                                      | のご注文サイト                     | メールアドレス設定 ログアウト                    |
|                                                                              | 1.お買い物かご                             | 2.お届け先・薬剤師の確認 3.4           | 崔認 4.注文完了                          |
|                                                                              | この度は医薬品購入(第1類)をお                     | 6申込みいただきありがとうございました。        |                                    |
|                                                                              | 問診内容の確認が完了しました。                      |                             |                                    |
|                                                                              | 送付しましたメール添付書類(ご1<br>みください。           | 使用上の注意)をご確認いただき、ご質問がな       | ければ下部チェック欄にチェックのうえ、ご注文最終確認画面へお進    |
|                                                                              | 質問がある場合は、下記メールア                      | ドレス(E-Mail)までご連絡ください。       | チェックギックフキクリック                      |
|                                                                              | 尚、問診結果メール送信日より7日<br>ます。あらかじめご了承ください。 | 日間経過時までに、ご注文が確定されない場合(<br>。 | 「最終画面へ」をクリックして                     |
|                                                                              | 店舗名(販売会社):あまの創健                      | /                           | ください。                              |
|                                                                              | E–Mail amano.kusuri@amano-           | -s.co.jp                    |                                    |
|                                                                              | ご対応時間:9時~12時 13時~10                  | 6時(休業日 土日祝日)                |                                    |
|                                                                              |                                      | □ 提供された情報を理解しました。そ          | の他の疑問点はありません。                      |
|                                                                              |                                      | ご注文最終確認                     | 画面へ                                |

#### 9注文確定

|                                                      | のご注                                             | È文サイト                                                  | メールアドレス設定 ログアウト |                               |
|------------------------------------------------------|-------------------------------------------------|--------------------------------------------------------|-----------------|-------------------------------|
| ご注文内容をご確認く                                           | ください                                            |                                                        |                 |                               |
| 1.お買い物かご                                             | 2.お届け先・薬剤師の確認                                   | 3.確認                                                   | 4.注文完了          |                               |
| 薬剤師問診が終了していま<br>問診結果のご連絡メールに添付さ                      | ます。<br>されたPDFの内容を確認し、決                          | 済を行ってください。                                             |                 | 「注文弦空」たらしいらしてください             |
|                                                      | ∆となります。お買い物を確定す<br>□動便振込を選んでください。               | する場合は"コンビニ・郵便<br>(選択後に振込みに関する)                         | 確認事項            | 「注义確定」をクリックしてくたさい。            |
| <返品・交換について><br>第品発送後の返品・交換は、お受け<br>までお問い合わせください。<br> | ナできません。商品が不良の場合                                 | ≧、または、申込と異なる覆                                          | 費用は全額組合が負担します。  | ※自己負担は発生しませんのでご安心ください。        |
| 商品名                                                  | 名                                               | メーカー 容                                                 |                 |                               |
| 第1類医<br>二口デジ                                         | 医薬品<br>ネルパッチコース                                 | ココチ<br>ッチ2<br>グラクソ・スミ 枚×3<br>スクライン ニコチ<br>ッチ10<br>枚×13 | (14<br>猪)       |                               |
| お届け先<br>氏名<br>フリガナ                                   |                                                 |                                                        | 「コンビニ・郵便振込」     | をクリックし                        |
| 郵便費号<br>住所<br>電話費号                                   | 461-0001<br>愛知県名古屋市東区泉<br>2-20-20<br>0000000000 |                                                        | てください。          |                               |
| 配達時間                                                 | 指定なし                                            | /                                                      |                 |                               |
|                                                      |                                                 | コンビニ・御後無込                                              |                 | 手続きが完了しました。<br>注文確定後、1週間ほどで商品 |

指定場所へお届けします。